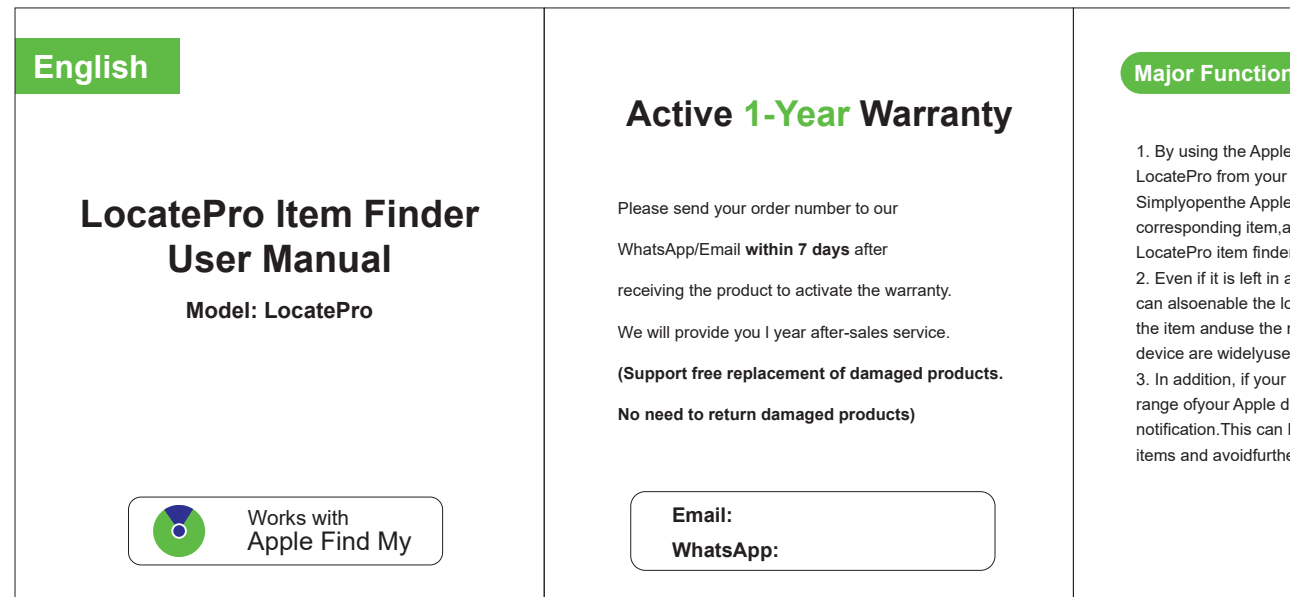

# **Major Functions**

1. By using the Apple Find My app, you can find your LocatePro from vour iPhone, iPad, iPod touch, or Mac. Simplyopenthe Apple Find My app, click on the corresponding item, and you will see the location of the LocatePro item finder.Use the map guide to find it. 2. Even if it is left in a place far away from you, you can alsoenable the lost mode to lock the location of the item and use the map guide to find it since Apple device are widelyused.

3. In addition, if your LocatePro item finder leaves the range ofyour Apple device, you will receive an alarm notification. This can help you timely discover the lost items and avoidfurther losses

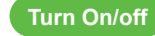

1. Turn on: Click the button once, item finder makes a sound of "Di Di Di Di Di

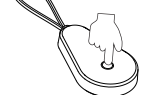

2. Turn Off

Press and hold the button of LocatePro item finder for 5s, and it will play the confirmation sound "DiDi".

#### 3. Reset

Click the button 5 times in a row, when the 5th time is pressed, don't release the button, and keep pressing the button for 3 seconds at least, a beeping "Di Dididididi" will be played by buzzer. Release the button after confirming the sound effect (the above operation needs to be completed within 5 seconds).

### 4. Battery Replacement

The LocatePro item finder has a built-in CR2032 cell battery, which can usually last for 1 year, Battery replacement is very easy, open the back cover along the back cover gap, a new CR2032 cell battery can be replaced.

## How to Connect

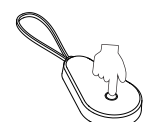

①Turn on the item

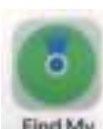

(2) Open" Find Mv"App

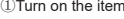

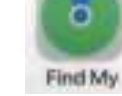

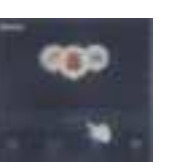

3 Tap " Add Item"

(4) Select " Other Supported Item"

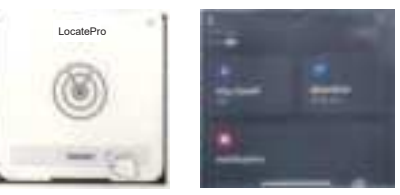

(5) Click the LocatePro to connect (6) Finish

### Note:

1. Only for Apple device (such as iPhone). 2. Need turn on the iPhone Bluetooth function and internet. 3.need log into iCloud account, in "Settings" "Apple ID"enable "Share My Location" in the Apple Find My app. 4. The Find Items app on Apple Watch requires the latest version of watchOS.

## Connect other device

### The Item finder can only be connected to one device.

If you want to connect to other devices, please remember to do the "Remove Item" operaton on the Apple Find My app. if still can't connect, please reset it.

## **Privacy Data Protection**

1. Personal location information protection: The Apple Find My network uses advanced encrypt on to ensure that no one else, not even Apple, can view the location of your LocatePro.

2. Prevent Anonymous Tracking: How to prevent the device from being maliciously tracked? When someone else's item finder is mixed into your belongings and tracked for a period. you will be prompted in the following two ways. If you have iPhone, iPad and other Apple device, you will get reminders on Apple device, this function is supported on i0S14.5 or iPadOS14.5 and later versions of Apple devices. If you do not have Apple devices, when someone else's item finder is mixed into your belongings and tracked over a period, when it moves, it will emit a beep to remind you. If it happens that your friend is wearing a item finder, or there are many people on this device in the public transportation you take don't worry. because if the item finder does not leave its owner's side, it will not trigger such a warning reminder.

🖌 F@ ( f 🗵 🙆

Made in China

#### REAL WARRANG

This issue complian with part 15 of the FEC Rules. Complian is automatic for the following test conditions: (1) The bards may not cause family merisience, and (2) the pavoe must actual any interference minimal, initiality interference that may blue criterine apendic.

Table 'The excipition', has been tested and hund to compty with the trote for a Class 8-state? more present to part 18 of the HUI Pulse. These links are manyher to provide manufally protectors against harving interference in a residential relationst. The exconent permittee when and har tailous outly bequerts around and . I not calculat and hand to autoistics off its returning may raise backs' tradesing to take conversations. Viscaues, there is no planeties that markening off red denie in a particular installation if We accorded this taken farmful marketing to take or teaching according which the tea minimum is being the equipment of and on. We use to excuraged to by to consul the interferences by man or wrong of the following registrate.

- Panishi or reliable for testing preside
- -Increase the separatory have an equipment and security

-- Convert the exclusions will be used for a bitter offerent that its wheth the revenue its ----

-- Central the design of phase length tests TV technicals for help.

Hale. The Glarine is not responde for any changes or modifications not expressio maintend to the party removable by morphaging mult instituation mult duri the start's subsetly to reach the subsects.

The photos has seen a variable to make general RF avoid universation This socionary contains with PCC \$10 railable account intelling both for an uncertained environment. This makes and he enterments must not be contraded to conjunction with any the energy of territies